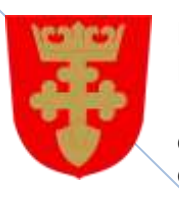

Kronoby kommun Kruunupyyn kunta

e-Bokning e-Varaus

# Miten tehdään varausanomus

13.5.2016

Oikeudet muutoksiin pidätetään

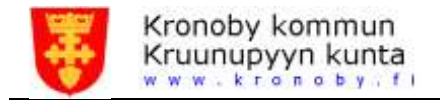

### Sisällysluettelo

| Urheiluhallin varausanomusohje | 3 |
|--------------------------------|---|
| Kunnantalon varausanomusohje   | 8 |
| Unohditko salasanasi           | 9 |

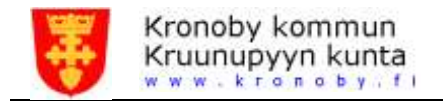

## Urheiluhallin varausanomusohje

- Kirjaudu sisään klikkaamalla "Logga in" klikkaamalla oikean yläkulmassa olevaa "Logga in"-linkkiä. Kirjautumisen jälkeen tarkistä että "Logga ut" linkin vasemmalla puolella on oikea nimi
- 2. Klikkaa "Bokningskalender"
- 3. Varauskalenterisivulla valitse ensin "Organisation"
- 4. "Enhet" listalla näkyy tilat
- 5. "Utrymme" lista näyttää varattavat tilat
- 6. Rastita sen osan jonka haluat varata (voit myös rastita muita alueita samalla tai valita kaikki).

Varauskalenteri näyttää nyt tilat jotka olet valinnut. HUOM! Jos alue on harmaa tarkoittaa se että varaus ei ole mahdollinen.

#### Bokningskalender

| Idrottsanläg | ggningar × 🔻 Kronoby | drottshall × -                              |
|--------------|----------------------|---------------------------------------------|
|              |                      | (Töm val)                                   |
| « <          | > >> idag skriv ut   | (Välj alla)                                 |
|              |                      | Hela idrottshallen » Salen                  |
| v43          | Må 19.10             | Ti 20.10 Hela idrottshallen » Salen » Zon 1 |
| hela dagen   |                      | Hela idrottshallen » Salen » Zon 2          |
| 07:00        |                      | Hela idrottshallen » Salen » Zon 3          |
| 07.00        |                      | Hela idrottshallen » Omklädningsrum 1       |
| 07:30        |                      | Hela idrottshallen » Omklädningsrum 2       |
| 08:00        |                      | Hela idrottshallen                          |
|              |                      | Hela idrottshallen » Salen » Zon 1 »        |
| 08:30        |                      |                                             |

| Säbråvägen | 2 |       | Telefon        | + 358 (0)6 8343 000              | E-post   | bokning@kronoby.fi |
|------------|---|-------|----------------|----------------------------------|----------|--------------------|
| Säbråntie  | 2 |       | Puh            | + 358 (0)6 8343 000              | S-posti  | bokning@kronoby.fi |
|            |   | 68500 | Fax<br>Kronoby | + 358 (0)6 8352 442<br>Kruunupyy | Internet | bokning.kronoby.fi |

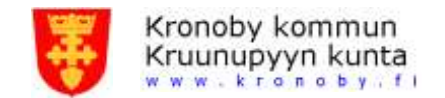

7. Klikkaa ja vedä sen ajanjakson jonka haluat varata. (Jos haluat varata useampia alueita samanaikaisesti pidä vaihtonäppäintä alhaalla ja klikkaa niitä alueita jotka haluat varata)

| <b>« ‹</b> | > >> idag skriv ut | Torsdag, Maj 19, 2010 | õ             | dag   | vecka | månad |
|------------|--------------------|-----------------------|---------------|-------|-------|-------|
| v20        |                    | Torsdag 19.5          |               |       |       |       |
| hela dagen | Zon 1              | Zon 2                 | Omklädningsr  | rum 1 |       |       |
| 14:30      |                    |                       | -             |       |       | · •   |
| 15:00      | 15:00 - 22:00      | 15:00 - 22:00         | 15:00 - 22:00 |       |       |       |
| 15:30      |                    |                       |               |       |       |       |
| 16:00      |                    |                       |               |       |       |       |
| 16:30      |                    |                       |               |       |       |       |

### 8. Varausanomuksen hakemus ruutu

| Allmänt   | Återkommande           | Övrigt                 |   |
|-----------|------------------------|------------------------|---|
| Resurser: | Zon 2<br>Zon 2<br>Omki | adningsrum 1           |   |
| Startdatu | m: [19.                | 05.2016 15:00 <b>•</b> |   |
| Slutdatun | n: 19.1                | 95.2016 16:30 -        |   |
| Hela dage | in:                    |                        |   |
| Boknings  | typ: Mo                | ion och idrott         | × |

 Tarkista aloituspäivämäärä ja lopetuspäivämäärä sekä ajat ja varaustyyppi Huom! Jos aloituspäivä ja lopetuspäivä ovat eri, tarkoittaa tämä että varaus jatkuu seuraavaan päivämäärään

| Säbråvägen | 2 |       | Telefon        | + 358 (0)6 8343 000              | E-post   | bokning@kronoby.fi |
|------------|---|-------|----------------|----------------------------------|----------|--------------------|
| Säbråntie  | 2 |       | Puh            | + 358 (0)6 8343 000              | S-posti  | bokning@kronoby.fi |
|            |   | 68500 | Fax<br>Kronoby | + 358 (0)6 8352 442<br>Kruunupyy | Internet | bokning.kronoby.fi |

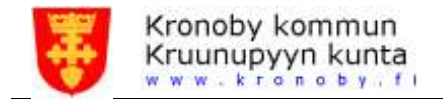

10. "Återkommande" välilehdellä valitaan jos varaus tulee olemaan toistuva

- On mahdollista valita päivittäinen, viikoittainen tai kuukausittainen varaus

| Allmänt  | Återkommand            | e Övrigt                                           |
|----------|------------------------|----------------------------------------------------|
| Återkomn | nande:                 | 1                                                  |
| Upprep   | bas:                   | veckovis 👻                                         |
| Uppret   | ba efter:              | 1 veckor                                           |
| Upprep   | oa <mark>varje:</mark> | Må Ti On To Fr Lö Sö                               |
| Slutar:  |                        | Efter                                              |
|          |                        | På 02.06.2016                                      |
| Samma    | anfattning: N          | varje vecka, To, från 19.05.2016, tills 02.06.2016 |
| 0        | Kolla                  | ок                                                 |

- 11. "Kolla"-nappi tarkistaa jos varaus on mahdollinen ajanjaksolla
  Tilalla voi olla samaan aikaan monta eri varausta sammalla aikaa ja näkyy ohjelmassa vapaana aikana kunnes varausanomus on käsitelty
- 12. Klikkaa "Fortsätt"

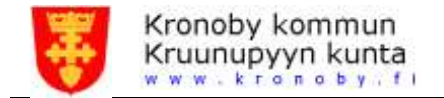

13. "Övrigt" välilehdellä kirjoitetaan varaustekstin esim. minkä niminen ryhmä on kyseessä; Sportiga sportarna.

| Allmänt       | Återkomman | Je Övrigt          | 동네 전 동네 전 동네 전 동 |  |
|---------------|------------|--------------------|------------------|--|
| Bokningstext: |            | Sportiga Sportarna |                  |  |
|               |            |                    |                  |  |
|               |            |                    |                  |  |
|               |            |                    |                  |  |
|               |            |                    |                  |  |
|               |            |                    |                  |  |
|               |            |                    |                  |  |

- 14. Klikkaa "Skicka" ja varausanomuksenne lähtee varausohjelmalle ja vastaanottaja tarkistaa varaustasi
- 15. Jos et ole kirjautunut ohjelma näyttää ruudun jossa voit kirjautua sisään

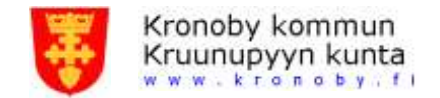

Saat sähköpostiisi varausvahvistuksen e-varausjärjestelmänvalvojalta

Varausteksti välittyy Urheiluhallin viikon varaukset -tietoihin ja on näkyvissä osoitteessa: bokning.kronoby.fi/idrottshallen (päivittyy automaattisesti)

- 16. Kuin olet sisäänkirjautuneena voi myös tarkistaa omat varaukset "Mina bokningar" sivulla
- Sivulla voidaan peruuttaa varauksia jos "Bokningsstatus" on vahvistamaton tai hyväksytty Vahvistamaton tarkoittaa että järjestemänvalvoja ei ole vielä tarkistanut varausanomusta

Huom! Jos e-varausjärjestelmänvalvoja on tehnyt varauksen et voi perua varausta. Jos haluat peruuttaa varausta ota yhteyttä vapaa-ajanohjaajaan

18. Kirjaudut ulos ohjelmasta klikkaamalla "Logga ut"

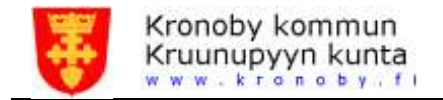

## Kunnantalon varausanomusohje

Varausanomus tehdään periaatteessa samalla tavalla kuin Urheiluhallille paitsi että kunnantalolla on mahdollisuus lisäpalveluihin

- 1. Lisäpalvelut valitaan "Övrigt" välilehdellä
- On mahdollista valita kaksi eri tarjoilutapaa Tarjoilu päiväsaikaan alkaen klo 10.00 ja Tarjoilu iltaisin alkaen klo 16.00

| Mimant Aterko     | mmande Ovrigt                    |  |
|-------------------|----------------------------------|--|
| Bokningstext:     | PR 2015                          |  |
| Servering dagtid: | <b>v</b>                         |  |
| Tid:              | 15.10.2015                       |  |
| Plata:            | Namndrummet                      |  |
| Antali            | 0 at (0,00 €/st)                 |  |
| Märke på faktur   | PR 2015                          |  |
| Alternativ:       |                                  |  |
| Kaffei            | 10 at (1,14 Wat)                 |  |
| Te:               | 2 at (1,14 W/at)                 |  |
| Snàres bulla:     | 12 st (1,71 6/st)                |  |
| Läskedryck:       | 0 st (1,71 ØsQ                   |  |
| Bakverk:          | 0 at (3,99 Cat)                  |  |
| Kexpaket:         | 1 at (3,99 @nt)                  |  |
| Vattenkanna:      | 1 st (1, 14 C/st)                |  |
| Extra info:       | Laktosfria och diutonfria bullar |  |

#### Bilaga 1

#### Obekräftade bokningar

| Start            | Slut  | Utrymme                    | Text             | Pris   |
|------------------|-------|----------------------------|------------------|--------|
| 15.10.2015 09:00 | 12:00 | Kommungården - Nämndrummet | PR 2015          | 0,00€  |
| 15.10.2015 10:00 |       | Kommungården - Nämndrummet | Servering dagtid | 18,81€ |
|                  |       |                            | Totalt           | 18.81€ |

| Säbråvägen | 2 |       | Telefon | + 358 (0)6 8343 000 | E-post   | bokning@kronoby.fi |  |
|------------|---|-------|---------|---------------------|----------|--------------------|--|
| Säbråntie  | 2 |       | Puh     | + 358 (0)6 8343 000 | S-posti  | bokning@kronoby.fi |  |
|            |   |       | Fax     | + 358 (0)6 8352 442 | Internet | bokning.kronoby.fi |  |
|            |   | 68500 | Kronoby | Kruunupyy           |          |                    |  |

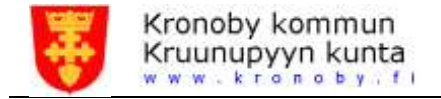

### Unohditko salasanasi

Mikäli olet unohtanut salasanaasi, voit tilata uuden "Logga in" sivulla olevasta linkistä. Kirjoita s-posti osoitteesi ja ohjelma lähettää sinulle henkilökohtaisen linkin (linkki vanhentuu 24 tunnin sisällä) jolla voit vaihtaa salasanasi.

2 2 Säbråvägen Telefon + 358 (0)6 8343 000 bokning@kronoby.fi E-post Säbråntie + 358 (0)6 8343 000 bokning@kronoby.fi Puh S-posti + 358 (0)6 8352 442 bokning.kronoby.fi Fax Internet 68500 Kronoby Kruunupyy